# Search Licences and Using the Map

User guide

Version 1.00 | March 2023

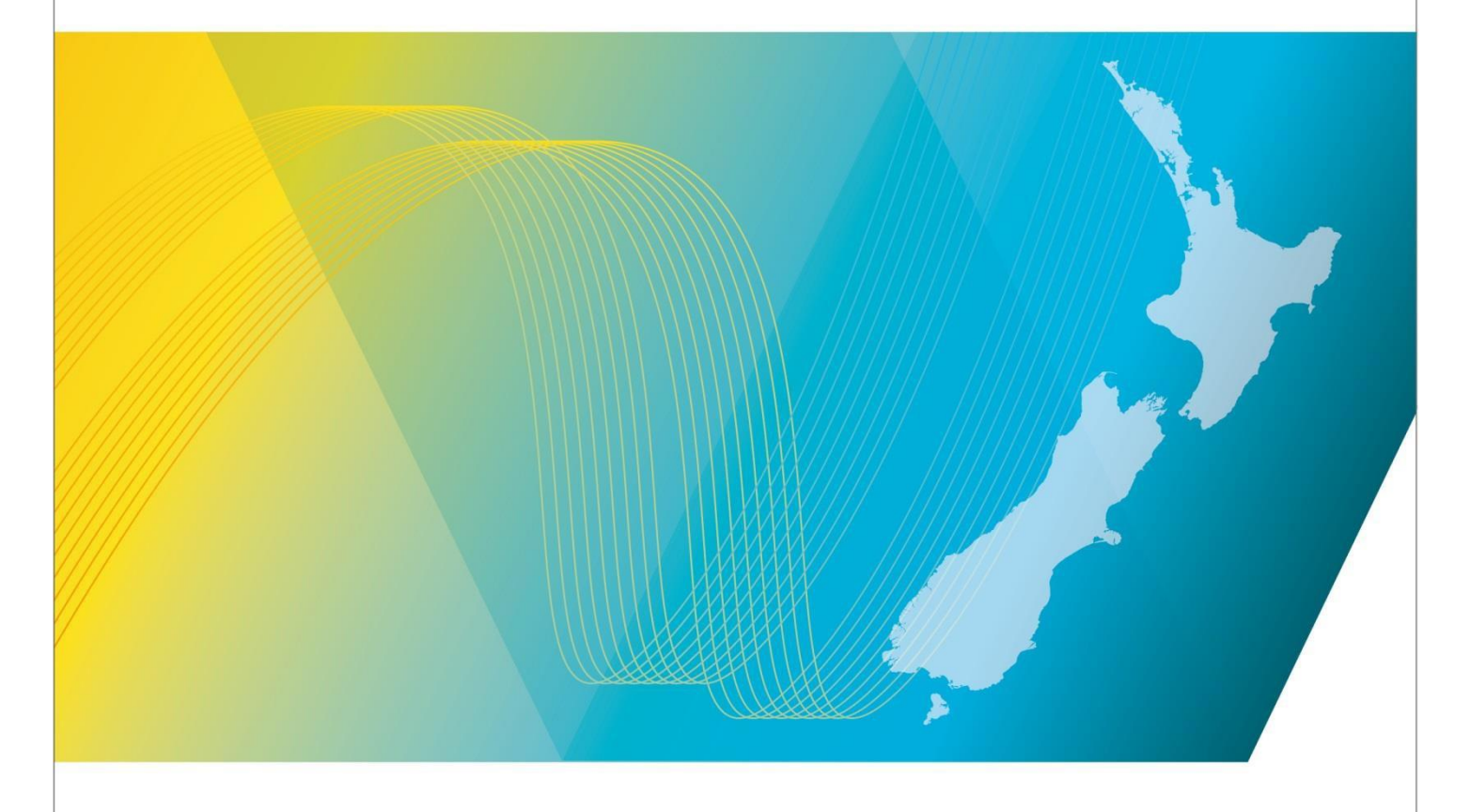

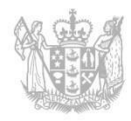

MINISTRY OF BUSINESS, INNOVATION & EMPLOYMENT HĪKINA WHAKATUTUKI

### Contents

| Introduction                                                                                                    | 3  |
|----------------------------------------------------------------------------------------------------|----|
| Explanation                                                                                                    | 3  |
| Document Steps, Images and Links                                                                                                    | 3  |
| Requirements                                                                                                    | 3  |
| Technical Assistance                                                                                                    | 3  |
| Amendment history                                                                                                    | 3  |
| About searching for licences                                                                                                    | 5  |
| First time use of the map                                                                                                    | 5  |
| Methods used to search for licences                                                                                                    | 5  |
| Search results                                                                                                    | 6  |
| Search for licences using text fields                                                                                                    | 7  |
| Change the number of search results to display per page                                                                                                    | 10 |
| View a Licence record                                                                                                    | 10 |
| Export search results data                                                                                                    | 13 |
| Search for a specific type of licence                                                                                                    | 14 |
| Perform an area search                                                                                                    | 16 |
| Area search for licences using text fields                                                                                                    | 16 |
| Area search for licences using the man                                                                                                    | 19 |
| Area search for incences using the map                                                                                                    |    |
| Map Functions                                                                                                    |    |
| Map Functions                                                                                                    |    |
| Map Functions                                                                                                    |    |
| Map Functions                                                                                                    |    |
| Area search for ficences using the map.         Map Functions         Map icons and options         Licence Details pop-up window.         Show relationship between associated licences         Spectrum licence map display                  |    |
| Area search for ficences using the map.         Map Functions         Map icons and options         Licence Details pop-up window.         Show relationship between associated licences         Spectrum licence map display         Appendix |    |

### Introduction

This document details the process for all users to search for a licence in the <u>Register of Radio of</u> <u>Frequencies (the RRF)</u>.

### Explanation

#### **Document Steps, Images and Links**

This document contains instructions (steps) to perform a process within the RRF.

- Some steps are followed by an image that demonstrates the onscreen result of that step.
- Some steps include links to other sections within the document or to other user guides; these are designated using 'go to' or 'refer to'.
- Clicking the section name moves you directly to that section or user guide.

#### Requirements

All users can search for current licences using this process. If you are an approved user of the RRF there are some additional fields that display for you to search on, (e.g. Licence status).

### **Technical Assistance**

Comprehensive help is available to help you complete the various processes:

- Technical assistance can be found within the Public Information Brochures (PIBs); these are located within the <u>Resources for AREs and ARCs</u> on the RSM Website. The PIBs provide licensing, technical rules and other general information on a range of common radio services such as CB Radio, Amateur Radio and Maritime VHF Radio.
- Various <u>user guides</u> on the RSM Website describe the steps to take to complete each process.
- Some fields and sections in the Register of Radio Frequencies (the RRF) have help text.
  - Click or hover over the (Information icon) to view the help text with information about what to enter in the field or information about a section of the screen.
- Please contact RSM if you require further assistance:
  - Email <u>rsmlicensing@mbie.govt.nz</u>
  - $\circ$   $\;$  Phone the freephone number 0508 RSM INFO (0508 776463).

#### **Amendment history**

| Version      | Date                          | Details                      |
|--------------|-------------------------------|------------------------------|
| 0.01<br>0.02 | October 2022<br>December 2022 | Draft RRF version for review |

| Version | Date          | Details             |
|---------|---------------|---------------------|
| 0.03    | December 2002 | Draft for Release 1 |
| 0.04    | February 2023 | Draft for Release 2 |
| 1.00    | March 2023    | Final version       |

## About searching for licences

You can search for licences in the Register of Radio of Frequencies (RRF) using the text screen or the map screen to view an individual licence and/or print or export the search results in csv format.

The *Search Licences* screen uses text fields in conjunction with a map to search for licences in the RRF. You can select to use the text fields only, just the map, or a combination of both to find the licences and the information you require.

All users (i.e. public and approved users) can perform a search for licences in RRF.

### First time use of the map

The first time you open the *Search Licences* screen you will get a message in your browser asking if you want RSM to access your location. For example:

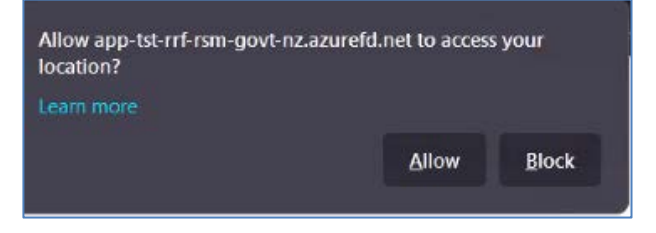

- Click **Allow** to show your current location on the map.
- Click **Block** and the map will not show your current location.

**Note:** If you select **Yes**, your current location shows as an active blue circle on the map in the *Search Licences* screen. You can toggle your location off or as required on the map.

#### Methods used to search for licences

There are two methods to use to search for licences using the *Search Licences* screen:

- Search using the text fields, refer to <u>Search for licences using text fields</u> or see <u>Area search for</u> <u>licences using text fields</u>.
- Search by marking a radius on the map, (i.e. Area search), see <u>Area search for licences using the</u> <u>map</u>.

Note: You can use either method or a combination of both.

While performing a search and viewing results in the *Search Licences* screen you have the options to:

- Click **Hide Map** or **Show Map** buttons to hide and show the map screen.
- Click **Show Search** or **Hide Search** to show or hide the search fields.
- Scroll down to view the list of search results.
- Use the map functions to zoom and view the licences you require. Refer to Map functions.

#### **Search results**

The results of your search display on the map screen (if selected to display) and in the search results area of the *Search Licences* screen.

If you have the map screen displayed, the same number of results display on the map as those listed on the current page of the search results area of the *Search Licences* screen. When you select to view the next page of search results, the map screen updates to mirror the new page of results.

The number of search results that display per page will default to a pre-set number, but you can temporarily change this number as required. Refer to <u>Change the number of search results to display per page</u>.

**Note:** If you are an approved user of the RRF, you can also set the default number in the **Preferences** section under **My Account**, (e.g. to change the default display from 20 per page, 100 per page).

When an ARE or ARC performs a licence search, the search results will display for all licence records (suppressed or unsuppressed). These results will only display incomplete licences where they are the assigned engineer or have delegated authority.

Public users search results will only retrieve unsuppressed licence records.

# Search for licences using text fields

Follow these steps to search for licences in the RRF using text fields. The results also show on the map screen if you have it displayed.

1. Click the <u>Register of Radio Frequencies (the RRF)</u> link in the top right of the Radio Spectrum Management website. The RRF Welcome screen displays.

|                                                                                               | Search $\checkmark$                                                                           | dev tools $\sim$                                                                             |                                                                      | Login 🗹 Creste 🖄 🖁                                                  |
|-----------------------------------------------------------------------------------------------|-----------------------------------------------------------------------------------------------|----------------------------------------------------------------------------------------------|----------------------------------------------------------------------|---------------------------------------------------------------------|
|                                                                                               |                                                                                               |                                                                                              |                                                                      |                                                                     |
|                                                                                               |                                                                                               |                                                                                              |                                                                      |                                                                     |
| The Register of Radio Freque                                                                  | ncies                                                                                         |                                                                                              |                                                                      |                                                                     |
| The Register of Radio Frequencies (RRF) is a                                                  | public online register of radio licences, spec                                                | trum licences and management rights issue                                                    | l by Radio Spectrum Management (RSM) in N                            | ew Zealand.                                                         |
| The Register holds all information of assign<br>online searching, licence applications, spect | ed frequency use, including the licence or spi<br>trum licence forms, independent engineering | ectrum rightholder details, and the time per<br>of licences, fee payments, licence transfers | lod for which the licence or spectrum right ha<br>and cancellations. | is been allocated. The Register also enables                        |
| Saarch Lizanzar                                                                               | Saarch Cartificatas                                                                           | Search Callsigns                                                                             | Search Management Dirber                                             | Search Licences to Supply Padia                                     |
|                                                                                               |                                                                                               |                                                                                              |                                                                      | Transmitters                                                        |
| Search for licences on the register                                                           | Search for certificates on the register                                                       | Search for callsigns on the register                                                         | Search for Management Rights on the register                         | Search for licences to supply radio<br>transmitters on the register |
| Link your existing account in the                                                             | Create an Account                                                                             | How to Apply for Licences                                                                    |                                                                      |                                                                     |
| new RRF                                                                                       | 田                                                                                             | 田                                                                                            |                                                                      |                                                                     |
| Link your old account details in new<br>RRF                                                   | Set up your RealMe Account to access<br>the RRF                                               | Find out how to apply for a licence                                                          |                                                                      |                                                                     |
|                                                                                               |                                                                                               |                                                                                              |                                                                      |                                                                     |
|                                                                                               |                                                                                               |                                                                                              |                                                                      |                                                                     |
| MINISTRY OF BUSINESS,                                                                         |                                                                                               |                                                                                              |                                                                      | New Zealand Government                                              |

2. Click the **Search Licences** box on the home page or select **Search > Licences** from the menu. The *Search Licences* screen displays.

| A Hide map                                                                       | HIT Street                                                                                                    |
|----------------------------------------------------------------------------------|----------------------------------------------------------------------------------------------------|
| 0                                                                                | - non Street                                                                                                    |
| St Boys                                                                          | and noted the second second se |
|                                                                                  |                                                                                                    |
| I Road                                                                           | Wellington                                                                                                    |
|                                                                                  | CENTRAL<br>CENTRAL<br>Central guerry ward                                                                                                    |
| The results displayed on<br>The map shows the curre<br>results page settings and | © LAC CC BY 40 & Lingsey Example and the sound state of the sound state of the sound the map are indicative georeference points.<br>In the page of the search results list only, to display more results you change the page or use the newgation.                                                                                                    |
|                                                                                  | The results displayed on<br>The results displayed on<br>The map shows the curve                                                                                                    |

**Tip:** Click **(**Information icon) to view help text for the adjacent field.

• When performing your search, you can hide the map or show the map, as required.

- Enter less information in the text search fields to return more results. For more details about the fields in this screen, refer to <u>Search field information</u>.
- After performing your search, you can click **Hide Search** and **Hide Map** so that you only display the list of search results.
- 3. Enter your search criteria in the relevant field(s).
  - For example, to search for a specific Licence number, enter the number in the **Search** field, (e.g. 211753).

| Back                   | Hide search Hide map                  | Street.                                                                                                    | ligrave 1                                                                                            |
|------------------------|---------------------------------------|----------------------------------------------------------------------------------------------------|----------------------------------------------------------------------------------------------------|
| Search licence         |                                       |                                                                                                    | - 5 <i>9/// /</i>                                                                                    |
| Search 211753          | •                                     | Bowen Street Unor                                                                                                    | PIPITEA                                                                                              |
| Frequency (MHz)        |                                       | aust aust                                                                                                    |                                                                                                    |
|                        | Exact match on Ref. Freq. (MHz)       | the design of the design of th | 0                                                                                                    |
| Channel                |                                       |                                                                                                    |                                                                                                    |
| Francisco (MUA)        |                                       |                                                                                                    |                                                                                                    |
| Prequency range (Minz) |                                       |                                                                                                    | A                                                                                                    |
| Licence type           |                                       | Solo Solo Strang Strang                                                                                                    | Seatour                                                                                              |
|                        | ~                                     | WELLINGTON                                                                                                    | 1                                                                                                    |
| Transmit/Receive       | Location                              | CENTRAL                                                                                                    |                                                                                                    |
|                        | Start typing to search for a location |                                                                                                    | iens Whart                                                                                           |
|                        |                                       | Hunter Street                                                                                                    |                                                                                                    |
| include o              |                                       | The results displayed on the map are indicative georeference points.<br>The map shows the current page of the search results list only, to display                                                                                                    | wy Essenar contributors 60000 Ten Ten 60019 Microsoft<br>more results you change the page or use the |

- 4. Click Search.
  - If you chose to leave the Map screen showing, the map zooms to show all results returned from the first page of the results with the list of results below in the **Search results** area.

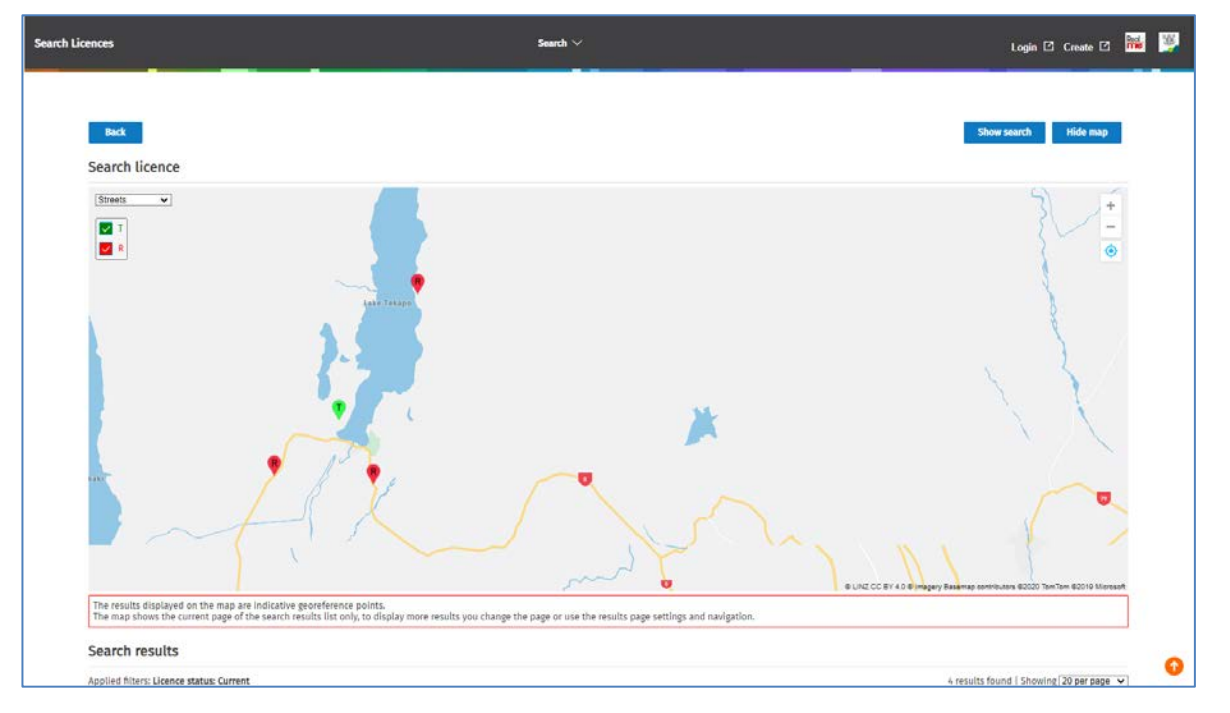

• To view the list of results, either click **Hide Map** or scroll down to the **Search Results** area.

| The results disp  | clayed on the | e mag are indicative g | eoreference poir<br>ults list only, to | nts.<br>display more result | s you cha | nge the page or use the re | esults page set                    | tings and navigation | <b>\</b>  |                 | eccolo Tantion 6019 Moreset |
|-------------------|---------------|------------------------|----------------------------------------|-----------------------------|-----------|----------------------------|------------------------------------|----------------------|-----------|-----------------|-----------------------------|
| earch resu        | ılts          |                        |                                        |                             |           |                            |                                    |                      |           |                 |                             |
| plied filters: Li | icence status | s: Current             |                                        |                             |           | <                          | 1 >                                |                      |           | 4 results found | Showing 20 per page 👻       |
| Licence ID ↓ I    | Licence no.   | Licensee               | Channel                                | Ref. freq. (MHz)            | TX/RX     | Location                   | Grid refe                          | Licence type         | Status    |                 |                             |
| 117778            | 211753        | Ministry of SMART      | FM141                                  | 91,000000                   | RX        | TEKAPO TWIZEL RD PL        | 170.392260<br>9<br>~44.031097<br>8 | VHF FM.              | Current   | View            |                             |
| 117778            | 211753        | Ministry of SMART      | FM141                                  | 91.000000                   | RX        | RICHMOND RCL               | 170.554296<br>0<br>~43.883374<br>4 | VHE FM               | Current   | View            |                             |
|                   |               |                        |                                        |                             | 62.0      | 611.000 m                  | and local                          | ULLE EM              | Current   |                 |                             |
| 117778            | 211753        | Ministry of SMART      | EM141                                  | 91.000000                   | TX        | MTJOHN                     | 1/0.465314<br>2<br>-43.985903<br>6 | 111 100              | - sarrere | View            |                             |

• If you chose to **Hide Map**, only your search results will display. For example:

| .ogin 🗗 Create 🗗 🚾    | Login [2]                 |              |         |              |                | Search $\checkmark$  |       |                  | _       |                   |               | icences          |
|-----------------------|---------------------------|--------------|---------|--------------|----------------|----------------------|-------|------------------|---------|-------------------|---------------|------------------|
| rch Show map          | Show search               |              |         |              |                |                      |       |                  |         |                   |               | Back             |
|                       |                           |              |         |              |                |                      |       |                  |         |                   | ence          | Search lic       |
|                       |                           |              |         |              |                |                      |       |                  |         |                   | sults         | Search res       |
| Showing 20 per page • | 4 results found   Showing |              |         |              | 1 >            | <                    |       |                  |         | s: Current        | Licence state | Applied filters: |
|                       |                           | Status       | Status  | Licence type | Grid refe      | Location             | TX/RX | Rof. freq. (MHz) | Channel | Licensee          | Licence no.   | Licence ID 4     |
|                       |                           | Current View | Current | VHF FM       | BV16<br>910214 | TEKAPO TWIZEL RO PL  | RX    | 91.000000        | FM141   | Ministry of SMART | 211753        | 117778           |
|                       |                           | Current View | Current | VHF FM       | BY17 35382     | RICHMOND RCL         | RX    | 91.000000        | FM141   | Ministry of SMART | 211753        | 117778           |
|                       |                           | Current View | Current | VHF FM       | BY17<br>967266 | MT JOHN              | τx    | 91.000000        | FM141   | Ministry of SMART | 211753        | 117778           |
|                       |                           | Current View | Current | VHF FM       | BY17 0209      | FAIRLIE TEKAPO RD PL | 8X    | 91.000000        | FM141   | Ministry of SMART | 211753        | 117778           |
|                       |                           | Current View | Current | VHF FM       | BY17 0209      | FAIRLIE TEKAPO RD PL | RX    | 91.000000        | FM141   | Ministry of SMART | 211753        | 117778           |

- Click any of the column headings to sort the results ascending or descending (the arrow in the column heading will indicate which way they are sorted).
- Change the width of the columns to suit, (e.g. widen the Grid Reference column).
- If you have more than one page of search results and you need to change the number to view per page, refer to <u>Change the number of search results to display per page</u>.
- 5. Perform the action you require from your search results:
  - View details of any licence from the search results, refer to <u>View a Licence Record</u>.
  - Export the search results, refer to Export search results data.
- 6. Click **Back** (or click the back arrow in your browser) to return to the *Search Licence* screen.

### Change the number of search results to display per page

The default number of search results to display per page for searches is set in the RRF by default.

If you are an approved user, you can change the default number per page in your user preferences under **My Account**.

All users can temporarily change the number of search results to display per page:

1. Scroll down to the right of the screen in the Search Results area.

| Search results                           |         |                        |          |                                           |
|------------------------------------------|---------|------------------------|----------|-------------------------------------------|
| Applied filters: Licence status: Current |         |                        |          | 202 results found   Showing 20 per page 🗸 |
|                                          |         | < 1 2 11 >             |          |                                           |
| Licence ID J Licence no. Licensee        | Channel | Ref. freq. (MHz) TX/RX | Location | Grid refe Licence ty S                    |

2. Select another option in the **Showing [# per page]** field drop down list, (e.g. 100 per page). The screen refreshes and displays the selected number in the search results area.

**Note:** When you change the number of search results to display per page, or select another page of results to view, the map automatically refreshes and mirrors those search results.

#### View a Licence record

After performing a search, you can view the details of a licence from the search results area.

1. Click **View** next to the relevant licence. The *Licence Summary* screen displays with details of the selected licence.

| Intermediation       Source may be detailed on the second of the second of | ummary                         |                           | Search 🗸       | Login 🗗 Create                                                  | 2 📷 |
|----------------------------------------------------------------------------------------------------|--------------------------------|---------------------------|----------------|-----------------------------------------------------------------|-----|
| Image: Second constraints       Solution of Second constraints         Cleana Second constraints       Mainty of SMAR1         Second constraints       Second constraints         Protein       Second constraints         Balance Second constraints         Second constraints         Second constraints         Second constraints         Second constraints         Second constraints         Second constraints         Second constraints         Second constraints         Second constraints         Second constraints         Second constraints         Second constraints         Second constraint and Nava Net Second constraint and Nava Net Second constrai                                                                                                    |                                |                           |                |                                                                 | -   |
| Client details ^         Client number<br>S0202       Ministry of SMATI         + wore         Edict Clience details ~         Edict Clience details ~         Lience to Lience number<br>Ministry of Manter       Lience number<br>Lience to Lience number<br>Ministry of Manter       Lience number<br>Current       Lience refreence<br>Current         Lience to Lience to Lience to Lience number<br>Ministry of Manter       Minister       Minister         Lience top       Minister       Minister         Lience top       Minister       Minister         Lience top       Minister       Minister         Lience top       Minister       Minister         Section Consult and Hisen No Inter/Field (Lience to Tassmitt and Hisen No Inter/Field Sections of the Militi       Minister         Figure Kingering       Section Section Section of the Militi       Section Section of the Milities Section of the Milities Section of the Militi                                                                                                    | Back                           |                           |                | Show on map View Certific                                       | ate |
| Ident under       Ident under         Storigt       Minitry of SMARI         + More       Ident under         Back Cleane de tails -       Ident under         Storigt       Ident under         Storigt       Ident under         Storigt       Ident under         Storigt       Ident under         Storigt       Ident under         Storigt       Mumber         Storigt       Ident under         Storigt       Ident under         Storigt       Ident under         Storigt       Ident under         Storigt       Ident under         Storigt       Ident under         Storigt       Ident under         Storigt       Ident under         Storigt       Ident under         Storigt       Ident under under und                                                                                                    | Client details ~               |                           |                |                                                                 |     |
| S0902       Ministry of SMART         + Mere       +         Basic Licence details ~       -         Elence 10       Licence number       Licence status         Litzzoo       21730       Current       -         Elence to transmit and Have No Interference       307       To Groen acting by and through the Chief Deacutive of the MBIE         Elence to transmit and Have No Interference       -       -         Fragmerring       -       -         Name       Septemt Transmit and Have No Interference       -         Yes       -       -         Commence notatio       Granted Status       -         Yes       -       -       -         Septemt Transmit and Have No Interference       -       -         Yes       -       -       -         Septemt Transmit and Have No Interference       -       -         Yes       -       -       -         Septemt Transmit and Have No Interference       -       -         Yes       -       -       -         Septemt Transmit and Have No Interference       -       -       -         Yes       -       -       -       -         Septemt Transmit and Have No Inte                                                                                                    | Client number                  | Client name               |                |                                                                 |     |
| + wore Basic Licence details Licence no lance of a lance number denome tans denome freence 17770 2173 Corrent - 1000000 11700 1770 201 201 20 20 20 20 20 20 20 20 20 20 20 20 20                                                                                                    | 506932                         | Ministry of SMART         |                |                                                                 |     |
| Basic licence details         Licence ID       Licence number       Licence number       Licence number         17770       2173       Orrent       -         Licence type       MR Number       Manager         Spectrum Groun/Lineadcasting FM/Commercial/VHF FM (S)       20       Macroan acting by and through the Chief Descutive of the MBIE         Licence Lissification                                                                                                    | + More                         |                           |                |                                                                 |     |
| Licence ID     Licence number     Licence tatus     Licence tatus       11773     21753     Current     -       Licence type     MR Number     Manager       Spectrum Corown/Broadcasting FM/Commercial/VHF FM (SI)     27     The Crown acting by and through the Chief Executive of the MBIE       Licence tassification     Licence tor Transmit and Have No Interference     Sectrum Corown Acting by and through the Chief Executive of the MBIE       Fignerer     Restorer     Sectrum Corown Acting by and through the Chief Executive of the MBIE       Fignerer     Sectrum Corown Acting by and through the Chief Executive of the MBIE       Fignerer     Sectrum Corown Acting by and through the Chief Executive of the MBIE       Fignerer     Sectrum Corown Acting by and through the Chief Executive of the MBIE       Ya     Sectrum Corown Acting by and through the Chief Executive of the MBIE       Gommencent Alde     Granted Aste       Apricer     -       Horizon     -       Horizon     -                                                                                                    | Basic licence details          | ^                         |                |                                                                 |     |
| 11720     21720     Current     Annager       Licence type     MR Number     Manager       Spectrum Coom/Insadcasting FM/Commer     27     The Crown acting by and through the Chief Skecutive of the MBIE       Licence tost Transmit and Have No InterFierer     Section     Section       Engineer     Section     Section       Roth Transmit and Have No InterFierer     Section     Section       Finder     Section     Section       Roth Transmit and Have No InterFierer     Section     Section       Finder     Section     Section       Roth Transmit and Have No InterFierer     Section     Section       Finder     Section     Section       Section     Section     Section       Section     Section     Section       Section     Section     Section       Section     Section     Section       Section     Section     Section       Section     Section     Section       Section     Section     Section                                                                                                    | Licence ID                     | Licence number            | Licence status | Licence reference                                               |     |
| Elecce type     MR number     Manager       Spectrum Crown/Broadcasting FM/Commercial/VHF FM (SI)     207     The Crown acting by and through the Chief Executive of the MBIE       Licence classification     Licence classification     Licence fragment and Have No Interference       Engineer     RSM Engineering     Licence classification       Yea     Licence dasting date     Granted date       Gordnercoment date     Granted date     Licence date       Granted ficences ~     Licence s/~     Licence date                                                                                                    | 117778                         | 211753                    | Current        |                                                                 |     |
| Spectrum Count/Broadcasting FM/Commercial/VHF FM (SI)     207     The Grown acting by and through the Oxiel Executive of the MBIE       Licence classification     Licence to Transmit and Have No Interference     Executive of Transmit and Have No Interference       Engineering     Root acting by and through the Oxiel Executive of the MBIE     Executive of Transmit and Have No Interference       Singineering     Singineering     Singineering       Singineering     Singineering     Singineering       Singineering <t< td=""><td>Licence type</td><td></td><td>MR Number</td><td>Manager</td><td></td></t<>                                                                                                    | Licence type                   |                           | MR Number      | Manager                                                         |     |
| Elecce classification Useries transmit and Have No Interference Engineer RSM Engineering Fixed term Yes Commencement date Granted date                                                                                                    | Spectrum Crown/Broadcasting    | FM/Commercial/VHF FM (SI) | 207            | The Crown acting by and through the Chief Executive of the MBIE |     |
| Licence to Transmit and Have No Interference Engineer RSM Engineering Fload term Yes Commend date Granted date Shap-P2011 - Hone Related Licences >                                                                                                    | Licence classification         |                           |                |                                                                 |     |
| Engineer<br>RSM Engineering<br>Fixed term<br>Yes<br>Commencement date<br>3-Apr-2011 -<br>+ More<br>Related Licences ^                                                                                                    | Licence to Transmit and Have N | o Interference            |                |                                                                 |     |
| Related licences ^                                                                                                    | Engineer                       |                           |                |                                                                 |     |
| Fixed term Yes Commencement date 3-Apr-2011 - + More Related licences ^                                                                                                    | RSM Engineering                |                           |                |                                                                 |     |
| Yes Commencement date 3-Apr/2011 - + More Related licences ^                                                                                                    | Fixed term                     |                           |                |                                                                 |     |
| Commencement date Granted date<br>3-Apr-2011 -<br>+ More<br>Related licences ^                                                                                                    | Yes                            |                           |                |                                                                 |     |
| 3-Apr2011 -<br>+ More<br>Related licences ^                                                                                                    | Commencement date              | Granted date              |                |                                                                 |     |
| + More Related licences ^                                                                                                    | 3-Apr-2011                     |                           |                |                                                                 |     |
| Related licences ~                                                                                                    | + More                         |                           |                |                                                                 |     |
|                                                                                                    | Related licences ~             |                           |                |                                                                 |     |
|                                                                                                    |                                |                           |                |                                                                 |     |

- 2. Scroll down the licence record to view all details.
  - If required, click the chevron next to any of the headings to collapse or expand those details. This example shows the **Client details** and **Basic licence details** collapsed.

| Back        |                |              |                   |        |                  |                     |                |              |            | Show on map                 | View Certificate |
|-------------|----------------|--------------|-------------------|--------|------------------|---------------------|----------------|--------------|------------|-----------------------------|------------------|
| Client det  | ails ~         |              |                   |        |                  |                     |                |              |            |                             |                  |
| Basic lice  | nce details    | ÷.           |                   |        |                  |                     |                |              |            |                             |                  |
| Related li  | cences ~       |              |                   |        |                  |                     |                |              |            |                             |                  |
| Linear ID   | Linner Ro      | Channel      | Bud Error (Miles) | TYINT  | Tanata ana       | Crid and annual     | A Downey David |              | Lineare et |                             |                  |
| 118797      | 211763         | FM117        | 89.800000         | TX     | MT JOHN          | BY17 967.33 265.69  | VHF FM         |              | Expired    | Auction association licence |                  |
| Spectrum    | details ~      |              |                   |        |                  |                     |                |              |            |                             |                  |
|             | 5775575751     |              |                   |        |                  |                     |                |              |            |                             |                  |
| Channel     |                | Low (MHz     | ) Hig             | (MHz)  | Ref. freq. (MHz) | Power dBW(eirp)     | Emission       | Polarisation |            |                             |                  |
| FM141       |                | 90.872000    | 91                | 128000 | 91.000000        | 19.0                | 256KF9EHW      | Slant        |            | View                        |                  |
| — Hide radi | ation patterns |              |                   |        |                  |                     |                |              |            |                             |                  |
|             | radiation pat  | tern (HRP) • | •                 |        |                  |                     |                |              |            |                             |                  |
| Horizontal  |                | ng (From)    |                   | Bearin | g (To) Beari     | ng value (dBW eirp) |                |              |            |                             | Graph            |
| Horizontal  | Beari          |              |                   |        | 260.0            | 19.0                |                |              |            |                             |                  |
| Horizontal  | Beari          | 0.0          |                   |        | 300.0            |                     |                |              |            |                             |                  |

- Expand **Show radiation patterns** (at the bottom of the spectrum details) to view the horizontal and vertical radiation patterns. Click again to hide them.
- 3. To view more detailed information about of the licence record, (e.g. the spectrum details):
  - Click View next to the record in the Spectrum details area.

| hannel                                                                                            | Low (MHz)                                                                                           | High (MHz)                                                                                  | Ref. freq. (MHz)      | Power dBW(eirp)          | Emission                                          | Polarisation                      |                                                                                |                               |  |
|---------------------------------------------------------------------------------------------------|----------------------------------------------------------------------------------------------------|---------------------------------------------------------------------------------------------|-----------------------|--------------------------|---------------------------------------------------|-----------------------------------|--------------------------------------------------------------------------------|-------------------------------|--|
| 1141                                                                                              | 90,872000                                                                                           | 91.128000                                                                                   | 91.000000             | 19.0                     | 256KF9EHW                                         | Slant                             | View                                                                           |                               |  |
| pectrum details                                                                                   |                                                                                                    |                                                                                             |                       |                          |                                                   |                                   |                                                                                |                               |  |
| pectrum type                                                                                      |                                                                                                    | Spectrum status                                                                             |                       |                          | Service type                                      |                                   | Polarisation                                                                   | i.                            |  |
| annel                                                                                             |                                                                                                    | Current                                                                                     |                       |                          | Broadcasting (Radio                               | )                                 | Slant                                                                          |                               |  |
| art date                                                                                          |                                                                                                    | End date                                                                                    |                       |                          |                                                   |                                   |                                                                                |                               |  |
| Apr-2011                                                                                          |                                                                                                    | 2-Apr-2031                                                                                  |                       |                          |                                                   |                                   |                                                                                |                               |  |
| marks                                                                                             |                                                                                                    |                                                                                             |                       |                          |                                                   |                                   |                                                                                |                               |  |
|                                                                                                   |                                                                                                    |                                                                                             |                       |                          |                                                   |                                   |                                                                                |                               |  |
| ference frequenci                                                                                 |                                                                                                    |                                                                                             |                       |                          |                                                   |                                   |                                                                                |                               |  |
| increment inequeints                                                                              | es.                                                                                                 |                                                                                             |                       |                          |                                                   |                                   |                                                                                |                               |  |
| Ref. Freq. (MHz)                                                                                  | Frequi                                                                                              | ncy type                                                                                    |                       | Power dBW (eirp)         |                                                   | Power type                        |                                                                                | Tolerance                     |  |
| Ref. Freq. (MHz)<br>91.000000                                                                     | Freque<br>Regist                                                                                    | ncy type<br>ered Frequency                                                                  |                       | Power dBW (eirp)<br>19.0 |                                                   | Power type<br>Mean Power          |                                                                                | Tolerance                     |  |
| Ref. Freq. (MH2)<br>91.000000<br>Emissions                                                        | Freque<br>Regist                                                                                    | ncy type<br>red Frequency                                                                   |                       | Power dBW (eirp)<br>19.0 |                                                   | Power type<br>Mean Power          |                                                                                | Tolerance                     |  |
| Ref. Freq. (MH2)<br>91.000000<br>Emissions<br>256KF9EHW                                           | Freque<br>Regist                                                                                    | ncy type<br>red Frequency                                                                   |                       | Power dBW (eirp)<br>19.0 | 1                                                 | Power type<br>Mean Power          |                                                                                | Tolerance                     |  |
| Ref. Freq. (MHz)<br>91.000000<br>Emissions<br>256KF9EHW                                           | Freque<br>Regist<br>limits (UEL)                                                                    | ncy type<br>rred Frequency                                                                  |                       | Power dBW (eirp)<br>19.0 |                                                   | Power type<br>Mean Power          |                                                                                | Tolerance                     |  |
| Ref. Freq. (MH2)<br>91.00000<br>Emissions<br>256KF9EHW<br>Iwanted emission                        | Freque<br>Regist<br>limits (UEL)                                                                    | ncy type<br>ired Frequency                                                                  |                       | Power dBW (eirp)<br>19.0 | 1                                                 | Power type<br>Mean Power          |                                                                                | Tolerance<br>UEL Points Griph |  |
| Ref. Freq. (MH2)<br>91.00000<br>Emissions<br>256KF9EHW<br>Inwanted emission<br>low lower boundary | Freque<br>Regist<br>limits (UEL)<br>dBW (eirp) at                                                   | ncy type<br>ired Frequency<br>Prequency (Miki                                               | ) 10.                 | Power dBW (eirp)<br>19.0 | dBW (eirp) at                                     | Power type<br>Mean Power<br>Fin   | equency (MHz)                                                                  | Tolerance<br>URL Points Graph |  |
| Ref. Freq. (MH2)<br>91.00000<br>Emissions<br>259KF9EHW<br>Inwanted emission<br>low lower boundary | es<br>Frequ<br>Regist<br>Limits (UEL)<br>dBW (e/p) at<br>-50.0                                      | ncy type<br>tred Prequency<br>Prequency (MHz<br>87.6000                                     | ) TO<br>0             | Power dBW (eirp)<br>19.0 | dBW (eirp) at<br>-43.0                            | Power type<br>Mean Power<br>Power | equency (MHz)<br>88.00000                                                      | Tolerance<br>URL Points Graph |  |
| Ref. Freq. (MHz)<br>91.00000<br>Emissions<br>256KF9EHW<br>Iwanted emission<br>low lower boundary  | es<br>Freque<br>Regist<br>Limits (UEL)<br>dBW (eirp) at<br>-50.0<br>-43.0                           | ncy type<br>ired Frequency<br>Frequency (MHz<br>87.60000<br>88.00000                        | ð <b>TO</b><br>0      | Power dBW (eirp)<br>19.0 | dBW (eirp) at<br>-41.0<br>-61.0                   | Power type<br>Mean Power<br>Fin   | equency (MH2)<br>86.00000<br>90.40000                                          | Tolerance<br>UEL Points Graph |  |
| Ref. Freq. (MH2)<br>91.00000<br>Emissions<br>236KF9EHW<br>nwanted emission                        | es<br>Frequ<br>Regist<br>Umits (UEL)<br>dBW (eirp) at<br>-50.0<br>-43.0<br>-43.0<br>-43.0           | ncy type<br>ired Frequency<br>Frequency (MHA<br>87.60000<br>88.60000<br>90.00000            | ) TO<br>0<br>0        | Power dBW (etrp)<br>19.0 | d8W (eirp) at<br>-43.0<br>-45.0<br>-16.0          | Power type<br>Mean Power<br>Fin   | equency (MHz)<br>88.00000<br>90.40000<br>90.40000                              | Tolerance<br>UEL Points Graph |  |
| Ref. Freq. (MH2)<br>91.00000<br>Emissions<br>236479EHW<br>Inwanted emission                       | es<br>Freque<br>Regist<br>Umits (UEL)<br>dBW (eirp) at<br>-50.0<br>-43.0<br>-43.0<br>-56.0<br>-56.0 | ncy type<br>red Frequency<br>Frequency (MHz<br>87,80000<br>88,00000<br>90,40000<br>90,40000 | 9 <b>TO</b><br>0<br>0 | Power dBW (eirp)<br>19.0 | dBW (eirp) at<br>-41.0<br>-41.0<br>-16.0<br>-16.0 | Power type<br>Mean Power<br>Fin   | equency (MH2)<br>B8.000000<br>90.400000<br>90.400000<br>90.700000<br>90.700000 | Tolerance<br>UEL Points Graph |  |

- To view additional information:
  - Click **UEL Points** (or **UEL**) and **Graph** to view the information about the spectrum record.
  - Scroll down and click **Close** to close the spectrum details screen.

Note: Repeat this step, as required, to view details of the Transmit and Receive details for the licence.

4. Scroll to the bottom of the *Licence Summary* screen to view any **Conditions** for the licence.

5. To view the location of this licence on the map, click **Show on Map**. The *Search Licences* screen displays the location of the Licence Record on the map. If required, click **Hide search** to show only the Map screen.

| Licences               | Search ~                                             |                                                                                                    | Login 🗗 Create 🗗 🚟                                                      |
|------------------------|------------------------------------------------------|----------------------------------------------------------------------------------------------------|-------------------------------------------------------------------------|
| Back<br>Search licence | Hide search Hide map                                 | Streets V                                                                                                    | + -                                                                     |
| Search<br>117778       | •                                                    |                                                                                                    | and Trans                                                               |
| Frequency (MHz)        | Exact match on Ref. Freq. (MHz)                      |                                                                                                    |                                                                         |
| Channel                |                                                      |                                                                                                    |                                                                         |
| Frequency range (MHz)  |                                                      |                                                                                                    |                                                                         |
| Licence type           |                                                      | Late Paral                                                                                                    | · P.                                                                    |
| Transmit/Receive       | Location                                             |                                                                                                    | L. X                                                                    |
|                        | Start typing to search for a location     O District |                                                                                                    | TIN                                                                     |
| Include                |                                                      |                                                                                                    | C BY 4.0 @ Imagery Basemap contributors @2020 TomTom @2019 Microsoft    |
| associated licences    |                                                      | The results displayed on the map are indicative georeference.<br>The map shows the current page of the search results list on<br>results page settings and navigation. | e points.<br>ly, to display more results you change the page or use the |
| + Advanced Search      |                                                      |                                                                                                    |                                                                         |

- For details about how to navigate on the map, refer to Map Functions.
- Click Back to return to the *Licence Summary* record.
- 6. Click **Back** (or click the back arrow in your browser) to return to the *Search Licence* screen.

**Note:** You may need to click the **Hide Search** and/or **Hide Map** so you can only view the search results list only.

## **Export search results data**

After performing a search for Licences, Certificates, Callsigns, Management Rights and AtoNs, you can export the list of search results to a file in csv format. The exported information contains the details and attributes of each record as displayed in the search results screen.

**Note:** After you perform a search you can change the number of search results to display per page up to a maximum of 5,000 records. If you have multiple pages of search results, you must export each page of results separately.

1. Change the number of search results to display per page (if required).

| irch Licences         | _                 |                                                     |         |                     |       | Search 🗸                   |                            |                  |                  |                                                   | Login E     | 2 Create 🛛 채                                   |
|-----------------------|-------------------|-----------------------------------------------------|---------|---------------------|-------|----------------------------|----------------------------|------------------|------------------|---------------------------------------------------|-------------|------------------------------------------------|
|                       |                   |                                                     |         |                     |       |                            |                            |                  |                  |                                                   |             |                                                |
| Back                  |                   |                                                     |         |                     |       |                            |                            |                  |                  | Sho                                               | w search    | Show map                                       |
| Search licen          | ce                |                                                     |         |                     |       |                            |                            |                  |                  |                                                   |             |                                                |
| Search result         | 5                 |                                                     |         |                     |       |                            |                            |                  |                  |                                                   |             |                                                |
| Applied filters: Lice | nce status: Curre | ent                                                 |         |                     |       | < 1 2 194                  | >                          |                  |                  | 3879 results f                                    | ound   Show | 20 per page ↓<br>20 per page<br>50 per page    |
| Licence ID            | Licence no.       | Licensee                                            | Channel | Ref. freq.<br>(MHz) | TX/RX | Location                   | Grid reference             | Distance<br>(km) | Bearing<br>(deg) | Licence type                                      | Status      | 100 per page<br>200 per page<br>300 per page   |
| 36768                 | 134697            | WELLINGTON CITY<br>COUNCIL                          | EN52    | 151.3875            | тх    | GRENADA SOUTH<br>RESERVOIR | -41.2030495<br>174.8305134 | 0.7              | 28.5             | Land Repeater                                     | Current     | 500 per page<br>1000 per page<br>2000 per page |
| 150695                | 220600            | Smart Business<br>Limited                           | EN52    | 151.3875            | ТΧ    | GRENADA SOUTH<br>RESERVOIR | -41.2030495<br>174.8305134 | 0.7              | 28.5             | Land Repeater                                     | Current     | View                                           |
| 150896                |                   | Smart Business<br>Limited                           | EN52#   | 155.5687            | RX    | GRENADA SOUTH<br>RESERVOIR | -41.2030495<br>174,8305134 | 0.7              | 28.5             | Land Mobile -<br>Mobile Transmit                  | Current     | View                                           |
| 42146                 |                   | WELLINGTON CITY<br>COUNCIL                          | ENS2#   | 155.5687            | RX    | GRENADA SOUTH<br>RESERVOIR | -41.2030495<br>174.8305134 | 0.7              | 28.5             | Land Mobile -<br>Mobile Transmit                  | Current     | View                                           |
| 78686                 | 174935            | NEW ZEALAND<br>RAILWAYS<br>CORPORATION<br>(ONTRACK) | 1687    | 424.6625            | RX    | GLENSIDE                   | -41.2014182<br>174.8197355 | 1                | 326.9            | Fixed <1 GHz; BW<br><=50 kHz (Bi-<br>directional) | Current     | View                                           |
| 78687                 | 174936            | NEW ZEALAND<br>RAILWAYS<br>CORPORATION<br>(ONTRACK) | 1687#   | 429.6750            | ТХ    | GLENSIDE                   | -41.2014182<br>174.8197355 | 1                | 326.9            | Fixed <1 GHz; BW<br><=50 kHz (BI-<br>directional) | Current     | View                                           |
| 121800                | 213665            | NEW ZEALAND<br>RAILWAYS<br>CORPORATION<br>(ONTRACK) | EN97    | 151.9500,           | ТХ    | GLENSIDE NIMT<br>TUNNEL 2  | -41.2014182<br>174.8197355 | 1                | 326.9            | Land Repeater                                     | Current     | View                                           |
| 121639                | 214483            | NEW ZEALAND<br>RAILWAYS                             | EN105   | 152.0500            | тх    | GLENSIDE NIMT<br>TUNNEL 2  | -41.2014182<br>174.8197355 | 1                | 326.9            | Land Repeater                                     | Current     | View                                           |

• Alternatively, change the search filter(s) and perform the search again.

- 2. Click Export file.
  - A link to the exported csv file displays at the bottom of your screen. It is also located in your *Downloads* folder.

**Note:** The time it takes to extract licence information depends on the number being exported.

- 3. If you have another page of search results to extract, display the next page of search results and repeat step 2.
- 4. To open an exported csv file from the current screen to view in Excel:
  - Right click the file name (e.g. 'Search Licences 00001.csv') and select **Open**, or
  - Right click and select **Show in folder** to open the *Downloads* folder, then open the file you require.
- 5. Manipulate the columns in the spreadsheet to suit your requirements.
  - If you exported more than one file from your search results, combine the data from each file into one Excel spreadsheet, if required.

**Note:** Each page of the search results you export is numbered sequentially, (e.g. the second page of search results exported saves as 'Search Licences – 00002.csv').

## Search for a specific type of licence

Another licence search you can perform using the text search fields is to search for all licences of a specific type and view the results. You can also limit you results to a location, if required.

1. Display the *Search Licences* screen, (i.e. Click the **Search Licences** box on the home page or select **Search > Licences** from the menu).

| h Licences                                                              | Search ~                                                      |                                                                                                    | Login (3 Create (3 in                                                                                |
|-------------------------------------------------------------------------|---------------------------------------------------------------|----------------------------------------------------------------------------------------------------|----------------------------------------------------------------------------------------------------|
| Back<br>Search licence                                                  | Hide search Hide map                                          | Seets V                                                                                                    | +                                                                                                    |
| Search Licence number, licence ID, licensee name, clien Frequency (MHz) | number, NZB                                                   | Termenter Autom                                                                                                    | _                                                                                                    |
| Channel Frequency range (MHz)                                           |                                                               |                                                                                                    |                                                                                                    |
| Licence type                                                            |                                                               | General                                                                                                    |                                                                                                    |
| Transmit/Receive                                                        | Location<br>Start typing to search for a location<br>District | , and a second second sec |                                                                                                    |
| Include<br>essociated<br>licences<br>+ Advinced Search                  |                                                               | EURICOL BY 4.5 Bins<br>The results displayed on the map are indicative georeference points.<br>The map shows the current page of the search results is only, to display more results y<br>settings and navigation.                                                                                                    | gery Basenso contributos #2000 Tom Tom #2018 Morosoft.<br>ou change the page or use the results page |

- 2. Enter your search criteria, (e.g. select Land Repeater in the Licence type field).
- 3. Click **Search**. The search results display on the map and in the search results area.

**Note:** The number of results per page has been set to 100 for this search so the number of licences on the map have been grouped.

| Search licence                         |                                 |              | 1                                               |                                                                       | _                                           |
|----------------------------------------|---------------------------------|--------------|-------------------------------------------------|-----------------------------------------------------------------------|---------------------------------------------|
| Search                                 |                                 |              |                                                 |                                                                       | ۲                                           |
| Licence number, licence ID, licensee n | ame, client number, NZB         |              |                                                 |                                                                       |                                             |
| Frequency (MHz)                        |                                 |              | Tauman Sea                                      | (a)                                                                   |                                             |
|                                        | Exact match on Ref. Freq. (MHz) |              |                                                 |                                                                       |                                             |
| Channel                                |                                 |              |                                                 | hee                                                                   |                                             |
|                                        |                                 |              |                                                 |                                                                       |                                             |
| Frequency range (MHz)                  |                                 |              |                                                 |                                                                       |                                             |
|                                        |                                 |              |                                                 |                                                                       |                                             |
| Licence type                           |                                 |              |                                                 | 15 A                                                                  |                                             |
| These sectors of                       | 10000 Brit                      |              |                                                 | <b>9</b> •                                                            |                                             |
| Transmit/Receive                       | Location                        |              |                                                 |                                                                       |                                             |
|                                        | District                        |              |                                                 |                                                                       |                                             |
|                                        |                                 | ~            |                                                 |                                                                       |                                             |
| Include 😑                              | 1                               |              | and the second second second second             | © LINZ CC BY 4.0 © Imagery Baseria                                    | a contributors @2020 TomTom @2019 Microsoft |
| associated<br>literices                |                                 | The          | map shows the current page of the search result | reference points.<br>Is list only, to display more results you change | the page or use the results page            |
| + Advanced Search                      |                                 |              | and a new manifesteries                         |                                                                       |                                             |
|                                        |                                 |              |                                                 |                                                                       |                                             |
|                                        |                                 | Ciear Search |                                                 |                                                                       |                                             |
|                                        |                                 |              |                                                 |                                                                       |                                             |

- 4. Zoom in to a specific area you required on the map. For example:
  - Zoom into the Tauranga area click the Transmitter pin to display the pop-up window with licence details.

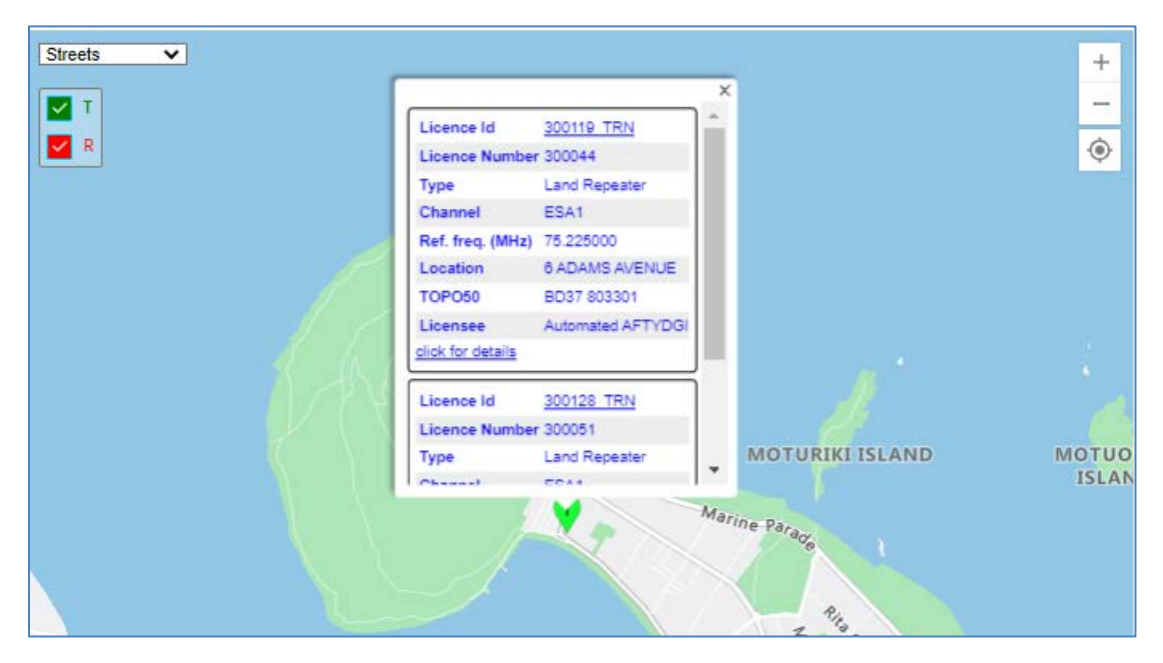

• Click the **click for details** link in the pop-up window. The map refreshes and displays the associated licences for this transmitter.

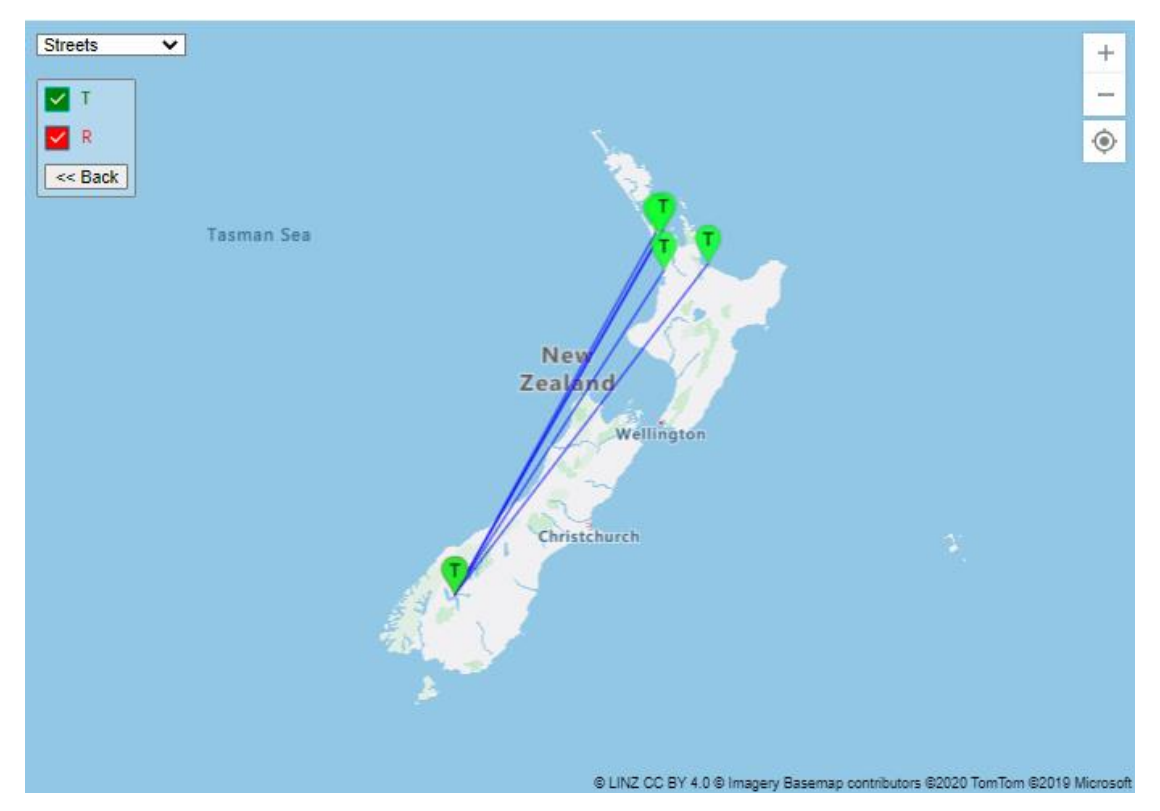

• For more information on viewing information you require, refer to <u>Map Functions</u>.

### Perform an area search

An area search for licences can be performed in *Search Licence* screen using text fields, the map, or a combination of both. Follow the steps in the following sections:

- <u>Area search for licences using text fields</u>
- Area search for licences using the map

#### Area search for licences using text fields

You can perform an area search for licences using the text fields in the Search Licences screen.

- 1. Click the <u>Register of Radio Frequencies (RRF)</u> link in the top right of the Radio Spectrum Management website.
- 2. Click the Search Licences box on the home page or select Search > Licences from the menu. The *Search Licences* screen displays.
  - Click Hide Map.

| Licences                                                       | Search ~                              | Login 🗗 Create 🗗 👬   |
|----------------------------------------------------------------|---------------------------------------|----------------------|
| Back                                                           |                                       | Hide search Show map |
| Search licence                                                 |                                       |                      |
| Search                                                         |                                       |                      |
| Licence number, licence ID, licensee name, client number, N2BN | or application number                 |                      |
| Frequency (MHz)                                                | Exact match on Ref. Freq. (MHz)       |                      |
| Channel                                                        |                                       |                      |
|                                                                |                                       |                      |
| Frequency range (MHz)                                          |                                       |                      |
|                                                                |                                       |                      |
| Licence type                                                   |                                       |                      |
| L                                                              | ×                                     |                      |
| Transmit/Receive                                               | Location                              |                      |
|                                                                | Start typing to search for a location | •                    |
|                                                                | District                              |                      |
|                                                                |                                       | ×.                   |
| Include associated licences                                    |                                       |                      |
| + Advanced Search                                              |                                       |                      |
|                                                                |                                       |                      |
|                                                                |                                       | Clear Search         |

- 3. Enter your search criteria in the relevant fields of the screen. For example, to perform a search for FM licences within a 1km radius at the Skytower Auckland location:
  - Enter FM in the **Channel** field.
  - Start typing Skytower in the Location field and select the Skytower location you require from the list, (e.g. 9835 Skytower Auckland).
     Note: You can select more than one location in this field when required.
- 4. Expand and **Advanced Search** fields. You will see that the reference information has been automatically populated in some fields from the details you just entered.

| Search licence                                                                                                    |                                                             |                                                                                                    |        |
|----------------------------------------------------------------------------------------------------|-------------------------------------------------------------|----------------------------------------------------------------------------------------------------|--------|
| Search                                                                                                    |                                                             |                                                                                                    |        |
| Licence number, licence ID, licensee name,                                                                                                    | client number, NZBN, or application number                  | •                                                                                                    |        |
| Energy (MHz)                                                                                                    |                                                             |                                                                                                    |        |
| undersely (music)                                                                                                    |                                                             | Exact match on Ref. Freq. (MHz)                                                                                             |        |
| Through the second second second second second second second second second second second second second second s                                                                                                    |                                                             |                                                                                                    |        |
| Fild                                                                                                    |                                                             |                                                                                                    |        |
|                                                                                                    |                                                             |                                                                                                    |        |
| requency range (MHz)                                                                                                    |                                                             |                                                                                                    |        |
|                                                                                                    |                                                             |                                                                                                    |        |
| licence type                                                                                                    |                                                             |                                                                                                    |        |
|                                                                                                    |                                                             |                                                                                                    |        |
| Transmit/Receive                                                                                                    |                                                             | Location                                                                                                    |        |
|                                                                                                    |                                                             | 14 BRIS SEVIDUED BUCKLAND V. Start Design to careful for a location                                                         |        |
|                                                                                                    |                                                             | start (gring to search for a location                                                                                       |        |
|                                                                                                    |                                                             | District                                                                                                    |        |
| Include associated licences                                                                                                    |                                                             | District                                                                                                    | ~      |
| Include associated licences<br>Advanced Search<br>Seoreference type                                                                                                    | •                                                           | District                                                                                                    | ~      |
| Include associated licences<br>— Advanced Search<br>Seoreference type<br>NUTMODO                                                                                                    | •                                                           | District                                                                                                    | ~<br>~ |
| Include associated licences.                                                                                                    | •                                                           | District                                                                                                    | ~      |
| Include associated licences Advanced Search Search RZTM2000 Srid reference Lataing                                                                                                    | Northing                                                    | District                                                                                                    | ~      |
| Include associated litences Advanced Search Search R2TM2000 Stift reference Lassing 1170564                                                                                                    | Northing     S920602                                        | District                                                                                                    | ~      |
| Include associated licences Advanced Search Searcherence byse J172066 Statius (2m)                                                                                                    | Northing     Status                                         | District                                                                                                    | ~      |
| Include associated licences  Advanced Search Searcherence Lasting 1797064 Readius (km)                                                                                                    | Northing     Stotogo     Include licences                   | District      District      with no georeferences in the same frequency range                                               | ~      |
| Include associated licences  Advanced Search Searcherence Lassing 1737064 Stadius (km) Centified by                                                                                                    | Northing     S920502     Include licences                   | District      District      with no peoreferences in the same frequency range      califien                                 | ~      |
| Include associated licences Advanced Search Advanced Search Secretariance type N2TM2000 Secretariance Lassing T170564 Readius (Km) Certified by                                                                                                    | Northing     S920622     Diclude licences                   |                                                                                                    | ~      |
| Include associated licences  Advanced Search Search Searcherence Sacing T27056 Centified by Centified by Concented Intervence Centified Intervence Centified Intervence Centified Intervence Concented Intervence Concented Intervence Concented Intervence Concented Intervence Concented Intervence Concented Intervence Concented Intervence Concented Intervence Concented Intervence Concented Intervence Concented Intervence Concented Concented Conc  | Northing     S920502     Include licences                   |                                                                                                    | ~      |
| Include associated licences  Advanced Search Searcherence type Instructed Searcherence Seadlus (km) Certified by Licence date type                                                                                                    | Northing     Statute     Statute     Include licences     ✓ | District      District      unth no georeferences in the same frequency range      Calisign      Date range      Date range | ~      |
| Include associated licences  Advanced Search Seoreference type Intrazione Intrazione In | Northing     S20502     Include licences                    |                                                                                                    | ~<br>~ |
|                                                                                                    | Northing     S00502     Include licences     ✓              |                                                                                                    |        |

- Enter 1 (i.e. 1km) in the Radius(km) field.
- 5. Click **Search**. The results of your search display.

| Licences             |                   |                                                                                                    |           |                  | Sei   |            |                 |                  |                  |                 | Login 🖸         | Create 🗹 🧰      |
|----------------------|-------------------|----------------------------------------------------------------------------------------------------|-----------|------------------|-------|------------|-----------------|------------------|------------------|-----------------|-----------------|-----------------|
| Back<br>Search licen | ce                |                                                                                                    |           |                  |       |            |                 |                  |                  | Sho             | w search        | Show map        |
| Search result        | s                 |                                                                                                    |           |                  |       |            |                 |                  |                  |                 |                 |                 |
| pplied filters: Lice | nce status: Curre | ent, Location: 9835 SKYTOWE                                                                                             | RAUCKLAND |                  |       | < 1 2 67 > |                 |                  |                  | 1330 results fo | ound   Showing[ | 20 per page 🛛 🗙 |
| Licence ID           | Licence no.       | Licensee                                                                                                    | Channel   | Ref. freq. (MHz) | TX/RX | Location   | Grid reference  | Distance<br>(km) | Bearing<br>(deg) | Licence type    | Status          |                 |
| 108913               | 206293            | The Crown acting by and<br>through the Chief<br>Executive of the Ministry<br>of Business, Innovation,<br>and Employment | FM109     | 89,400000        | TX.   | SKYTOWER   | 1757064 5920502 | 0                | 0                | VHF FM          | Current         | View            |
| 108833               | 206282            | The Grown acting by and<br>through the Chief<br>Executive of the Ministry<br>of Business, Innovation,<br>and Employment | FM125     | 90.200000        | TX.   | SKYTOWER   | 1757064 5920502 | 0                | 0                | VHF FM          | Current         | View            |
| 108914               | 206295            | The Crown acting by and<br>through the Chief<br>Executive of the Ministry<br>of Business, Innovation,<br>and Employment | EM141     | 91.00000         | TX    | SKYTOWER   | 1/5/064 5920502 | o                | U                | VHF FM.         | Current         | View            |
| 108927               | 206266            | The Crown acting by and<br>through the Chief<br>Executive of the Ministry<br>of Business, Innovation,<br>and Employment | FM157     | 91.800000        | ТХ    | SKYTOWER   | 1757064 5920502 | 0                | 0                | VHT FM          | Current         | View            |
| 151550               | 221023            | Ministry of Doping                                                                                                    | FM189     | 93,400000        | тх    | SKYTOWER   | 1757054 5920502 | 0                | 0                | VHF FM          | Current         | View            |
| 108848               | 206252            | The Crown acting by and<br>through the Chief<br>Executive of the Ministry<br>of Business, Innovation,<br>and Employment | FM189     | 93,400000        | TX.   | SRYTOWER   | 1757064 5920502 | 0                | 0                | VHF FM          | Current         | View            |
| 108910               | 206205            | The Crown acting by and<br>through the Chief<br>Executive of the Ministry                                               | FM197     | 93,800000        | TX.   | SKYTOWER   | 1757064 5920502 | 0                | 0                | VHF FM          | Current         | View            |

- Change the order of the search results to suit, if required:
  - Click any of the column headings to sort the results ascending or descending. An arrow in the selected column heading indicates which way it is sorted.
  - Change the width of columns to suit.
- If you have more than one page of search results and you need to change the number of search results to display on each page, refer to <u>Change the number of search results to display per page</u>.

- 6. Perform the any actions you require. For example:
  - View licence records, refer to <u>View a Licence record</u>.
  - Export the search results, refer to Export search results data.
  - Click Show Map, to view your search information on the map screen.

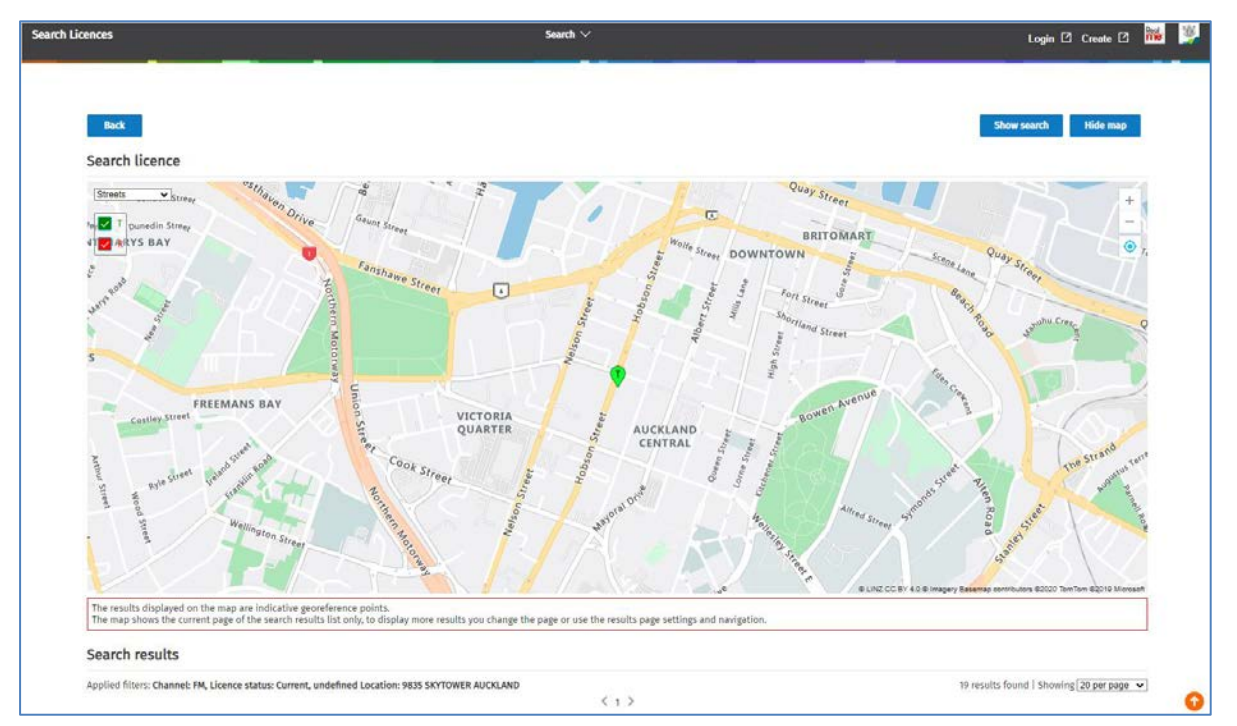

• Hover over the transmitter icon then click the pin to view details. Refer to Map Functions.

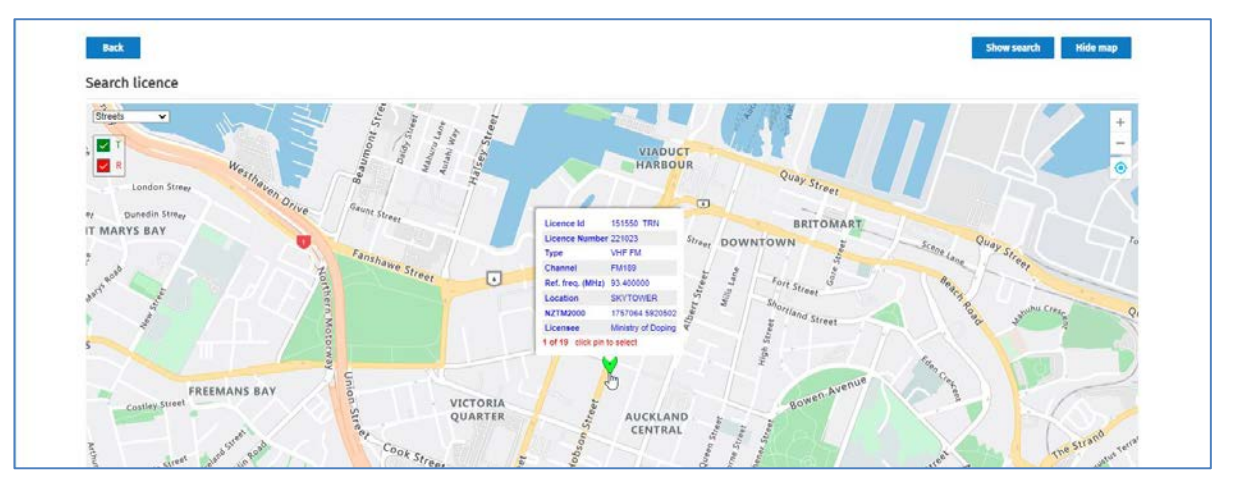

- 7. Perform one of the following actions:
  - Scroll down to the search results again (if required).
  - Click Show search to continue searching or modify your current search.
  - Click **Back** to exit the *Search Licences* screen.

### Area search for licences using the map

You can physically mark an area (i.e. a radius) on the map then search to view all licences within the selected area.

- 1. Click the <u>Register of Radio Frequencies (RRF)</u> link in the top right of the Radio Spectrum Management website.
- 2. Click the **Search Licences** box on the home page or select **Search > Licences** from the menu. The *Search Licences* screen displays.

| Licences                                                                                                    | Search V                                                                      |                                                                                                    | Login 🖸 Create 🗹 🚾 🌉          |
|----------------------------------------------------------------------------------------------------|-------------------------------------------------------------------------------|----------------------------------------------------------------------------------------------------|-------------------------------|
| Back<br>Search licence                                                                                              | Hide search Hide map                                                          | Streets V Itland                                                                                                    | + -                           |
| Search Licence number, licence 10, licensee name, client Prequency (MHz) Channel Rrequency range (MHz) Licence type | num                                                                           | Tasman Sea<br>New<br>Zasaad<br>Weingen<br>Chistonet                                                                                                    |                               |
| Tansmit/Receive                                                                                                    | Catation<br>Start typing to search for a location<br>District<br>Clear Search | E LNC OC 11 4 0 8 mayor Basenso toor<br>The results displayed on the map are indicative georeference points.<br>The map shous the current page of the search results list only, to display more results y<br>results page settings and navigation. | nuon 8000 further 8018 Menuet |

- Click Hide search so only the map displays.
- If the map is not displaying, click **Show Map**.
- 3. If you have your location active, the map will display your current location, which displays as active blue icon. For example:

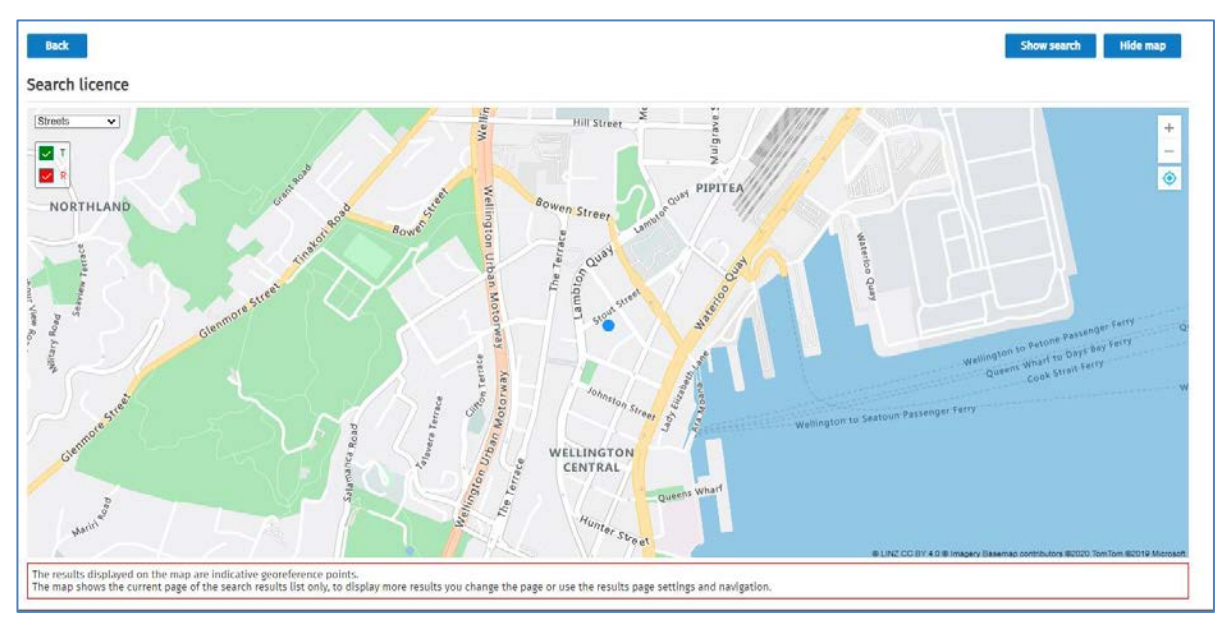

If your location is not active, click the (inactive location) on the map. The icon becomes active
 and displays your current location on the map.

- 4. Zoom to the location on the map where you want to mark your area of interest.
- 5. To mark your area of interest (i.e. a radius) on the map:
  - Double click the location on the map to mark the starting point for your radius. The active blue location icon displays where you clicked.
  - Hover on the blue flashing location icon until a pointed finger displays
  - Click and drag the shaded radius area to the size you require. As you drag the size of the radius, a coloured circle shows on the map. For example:

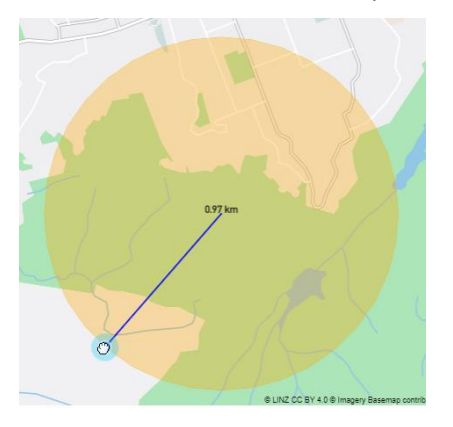

• Once you reach the required radius, release the mouse button. Your area of interest displays.

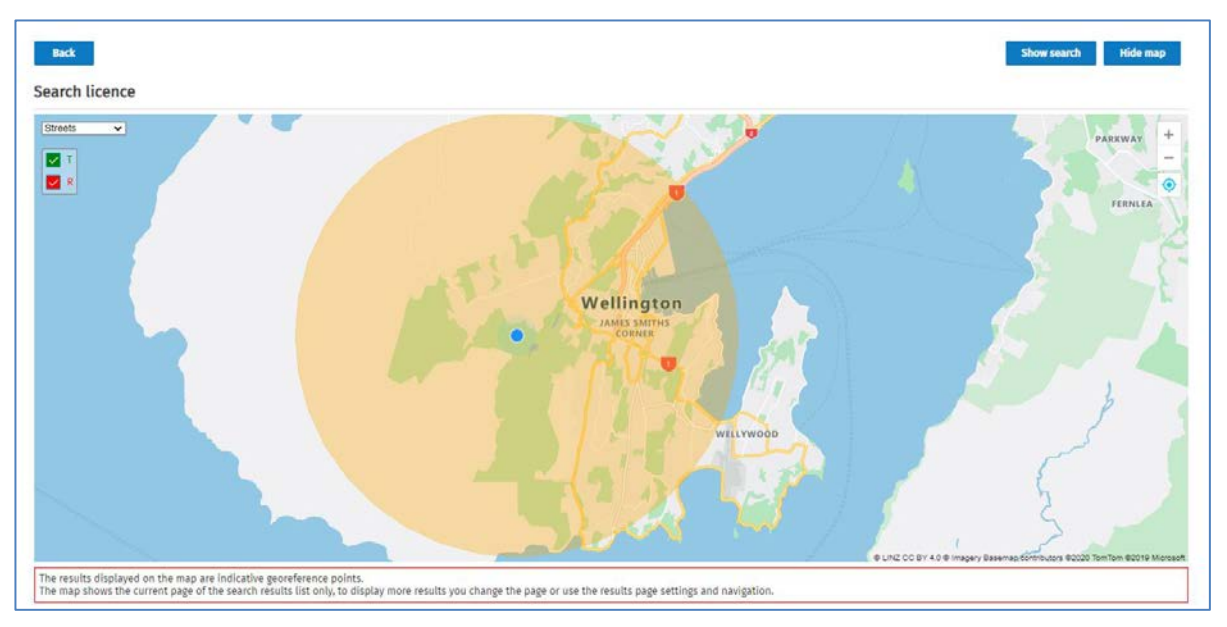

- 6. To check that the radius (or latitude, longitude) is what you require:
  - Click **Show search** to display the *Search Licence* screen text fields.
  - Click Advanced search to display additional fields.
  - Adjust the value in the Radius (km) field (or the Latitude, Longitude fields), as required.
- 7. Click **Search**. The map zooms to show the first page of search results on the map.

**Note:** For Public users, this will default to 20 per page. To temporarily change this number, refer to <u>Change the number of search results to display per page</u>. Authorised users can set a default for this number in their user preferences.

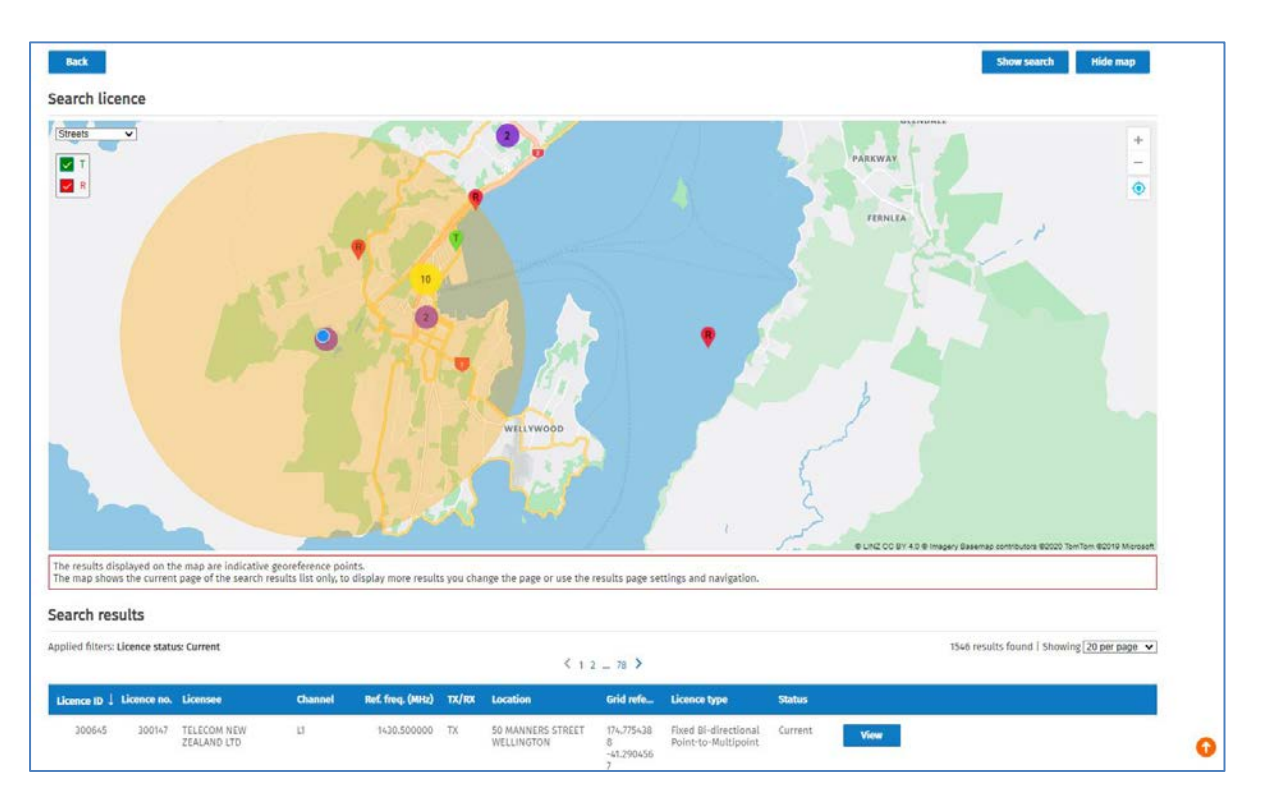

- The results displayed on the map are also listed below the map in the **Search results** area.
- 8. Use the map functionality to zoom and view the transmitter and/or receiver licence information and related licences shown in your marked area of interest. Refer to <u>Map Functions</u>.

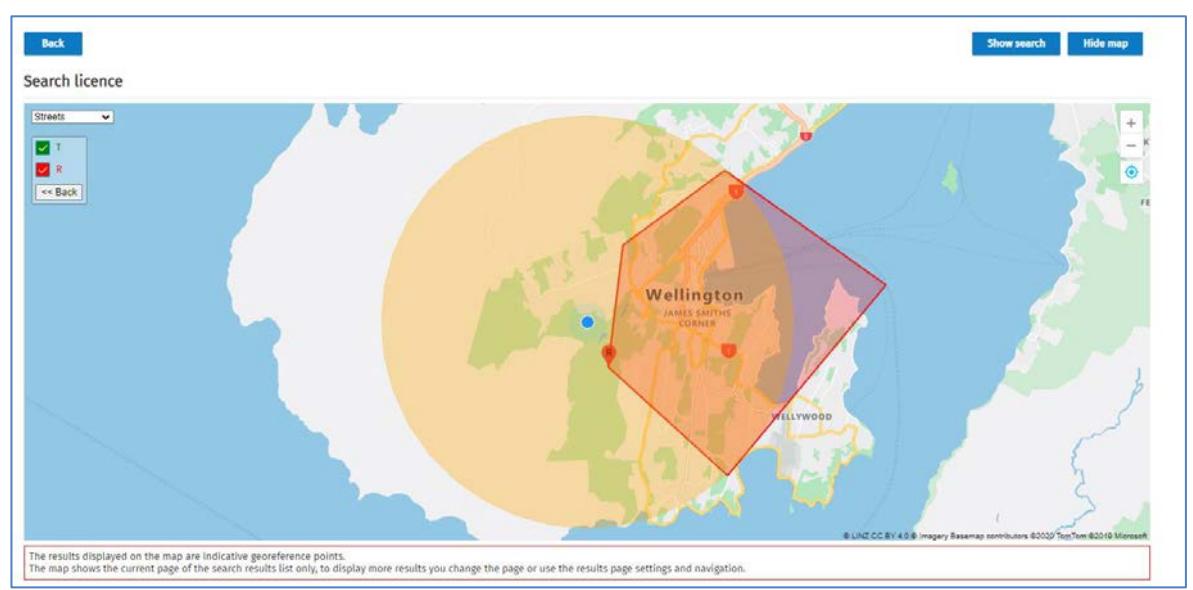

• For example, click a receiver pin to view the polygon for a spectrum licence.

- 9. To view more search results on the map (if applicable), either:
  - Select to display another page of results in the Search results area, or
  - Change the number of results that display per page, refer <u>Change the number of search results to</u> <u>display per page</u>.

# **Map Functions**

This section explains how to navigate using icons and options on the map.

### Map icons and options

This table outlines icons and functions to use on the map.

| +                                                | Click to zoom in. You can also use your mouse wheel to zoom in.                                                                                                    |
|--------------------------------------------------|----------------------------------------------------------------------------------------------------|
| —                                                | Click to zoom out. You can also use your mouse wheel to zoom out.                                                                                                    |
| (active)<br>(active)<br>(Inactive)               | Click to toggle your current location on the map to active or inactive.<br>If your location is switched off and you move to another part of the<br>map, click this icon to make it active to automatically return the map<br>display to show your current location.                            |
| Streets<br>Streets Satellite TLA TLA & Satellite | Select the view:<br>Streets (default view)<br>Satellite, TLA (i.e. Territorial Authority)<br>TLA and Satellite<br>The Satellite view can be useful to check if there is anything in the way<br>to distort a frequency, (e.g. large building, etc.)                                             |
| Т                                                | Click to toggle the map to display transmitters or not.                                                                                                    |
| R                                                | Click to toggle the map to display receivers or not.                                                                                                    |
| << Back                                          | Click to return the map display to your original search view.<br>This button only displays after performing a function on the map, (e.g.<br>you click a transmitter icon).                                                                                                    |
| 2                                                | Indicates there is more than one result in this area. Zoom in to view the individual transmitters and receivers.<br>The number in the circle states the number of results.<br><b>Note:</b> As the number of results increases, the colour of the circle changes (see below).                   |
| 11 or 128                                        | Indicates there are more than 10 results or more than 50 results in in<br>this area. The number in the circle states the number of results.<br>Zoom in to view smaller clusters (e.g. purple circles for less than 10),<br>then zoom in further to view individual transmitters and receivers. |

### Licence Details pop-up window

You can zoom in and view licence information for a transmitter or receiver pin displayed on the map.

When you hover over a Transmitter or Receiver pin on the map, a pop-up window displays showing details about the selected licence. You can click the pin to view all details. Some will have multiple licences.

Licence Id

Туре

Channel

Location

TOPO50

Licensee

Licence Number 229634

Ref. freq. (MHz) 877.500000

1 of 2 click pin to select

1. Hover over the transmitter or receiver pin on the map to display licence information:

| ~ |                       | R                         |
|---|-----------------------|---------------------------|
|   | Licence Id            | 19050 RCV                 |
|   | Licence Number        | 50132                     |
|   | Туре                  | Fixed <1 GHz; BW <=50 kHz |
| - | Channel               | J1A                       |
|   | Ref. freq. (MHz)      | 453.662500                |
|   | Location              | KAIKOHE SUBSTATION        |
| 1 | TOPO50                | AW28 736828               |
|   | Licensee              | TOP ENERGY                |
|   | click pin for details | ÷                         |
| - | T                     |                           |

Example of a pin with one licence

Example of a pin with multiple licences

153872 RCV

BA32 616103

Other (Spectrum)

SPAGHETTI JUNCTION RE ..

SPARK NEW ZEALAND TR...

nusle

2. Click the pin to keep the pop-up window open to view more details. When a pin has multiple licences, you need to scroll to view details of each licence.

|                  |                           | _ |
|------------------|---------------------------|---|
|                  |                           | × |
| Licence Id       | 19050 RCV                 |   |
| Licence Number   | 50132                     |   |
| Туре             | Fixed <1 GHz; BW <=50 kHz |   |
| Channel          | J1A                       |   |
| Ref. freq. (MHz) | 453.662500                |   |
| Location         | KAIKOHE SUBSTATION        |   |
| TOPO50           | AW28 736828               |   |
| Licensee         | TOP ENERGY                |   |
| Polarisation     | Vertical                  |   |
| Antenna Type     | UNKNOWN                   |   |
| Antenna Height   | 0                         |   |
|                  |                           |   |

|                   | 6.                |
|-------------------|-------------------|
| Licence Id        | 153872 RCV        |
| Licence Number    | r 229634          |
| Туре              | Other (Spectrum)  |
| Channel           |                   |
| Ref. freq. (MHz)  | 877.500000        |
| Location          | SPAGHETTI JUNCTIO |
| TOPO50            | BA32 616103       |
| Licensee          | SPARK NEW ZEALAN  |
| click for details |                   |
| Licence Id        | 153869 RCV        |
| Licence Number    | r 229614          |
| Туре              | Other (Spectrum)  |
|                   |                   |

Example of a pin with one licence

Example of pin with multiple licences

- Click the Licence Id link in the window to view that licence.
- 3. To show the relationship of any associated licences between a specific licence on the map:
  - For a pin with a single licence, click the pin on the map, (i.e. transmitter or receiver pin).
  - For a pin with multiple licences, while in the pop-up window, scroll to the selected licence and click the **click for details** link.

- For more information and examples, refer to <u>Show relationship between associated licences</u> and <u>Spectrum licence map display</u>.
- 4. To close the pop-up window, either click **X** in the top right or click elsewhere on the map.

#### Show relationship between associated licences

You can show the link to any associated licences on the map to view their relationship.

- 1. Zoom to view the area of the map you require.
  - In this example there is a transmitter and four receivers, as indicated in the purple circle:

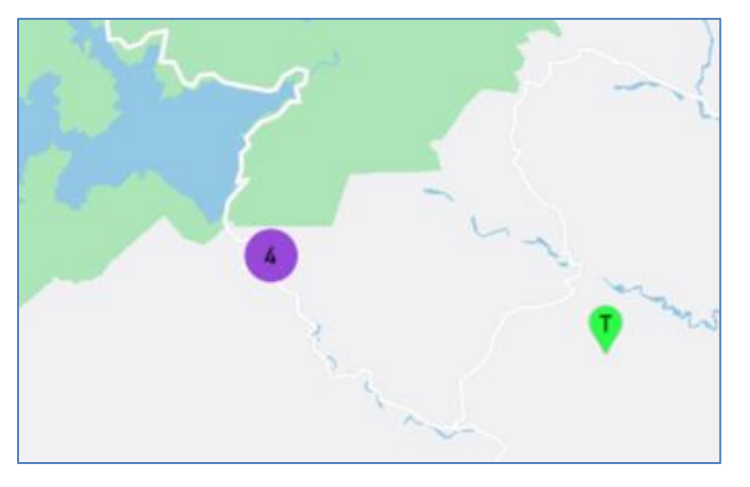

2. Click the transmitter pin to see the connection to each receiver:

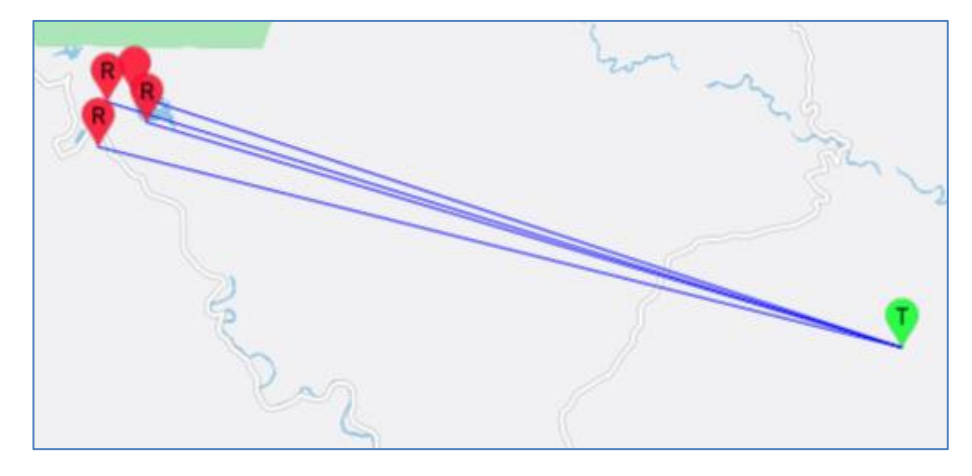

3. Zoom in and click each receiver (or the transmitter) to view licence details in a pop-up window.

### Spectrum licence map display

When you click a pin on the map for a spectrum licence a red or green shaded polygon displays to indicate the area of the licence. This will display as a different shape depending on the licence, not always a square in the example below. Depending on the licence, the receiver and transmitter for the polygon can also show in different positions depending on the order it was entered. For example:

- Transmitter in the middle and a Receiver on the perimeter of the polygon.
- Receiver in the middle with the Transmitter on the perimeter of the polygon.

#### Examples of a Spectrum licence receive area:

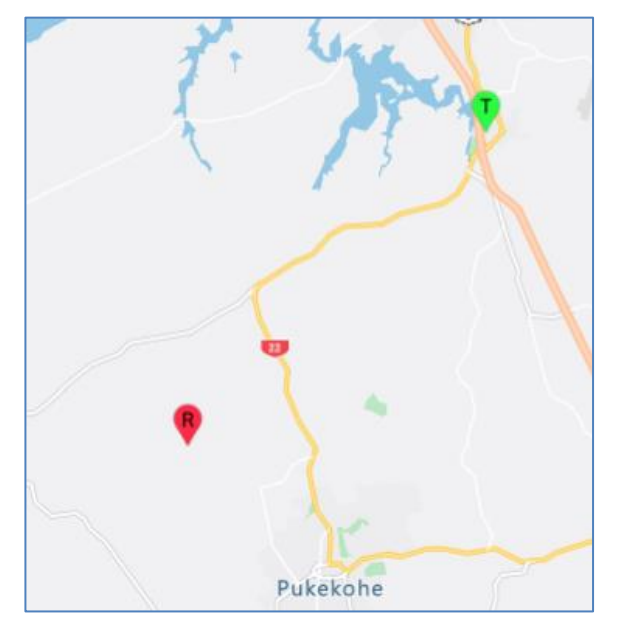

Before clicking the pin

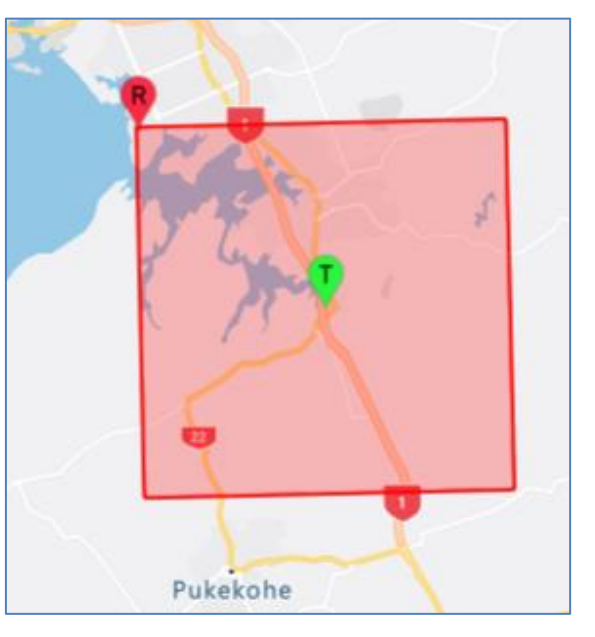

After clicking the pin

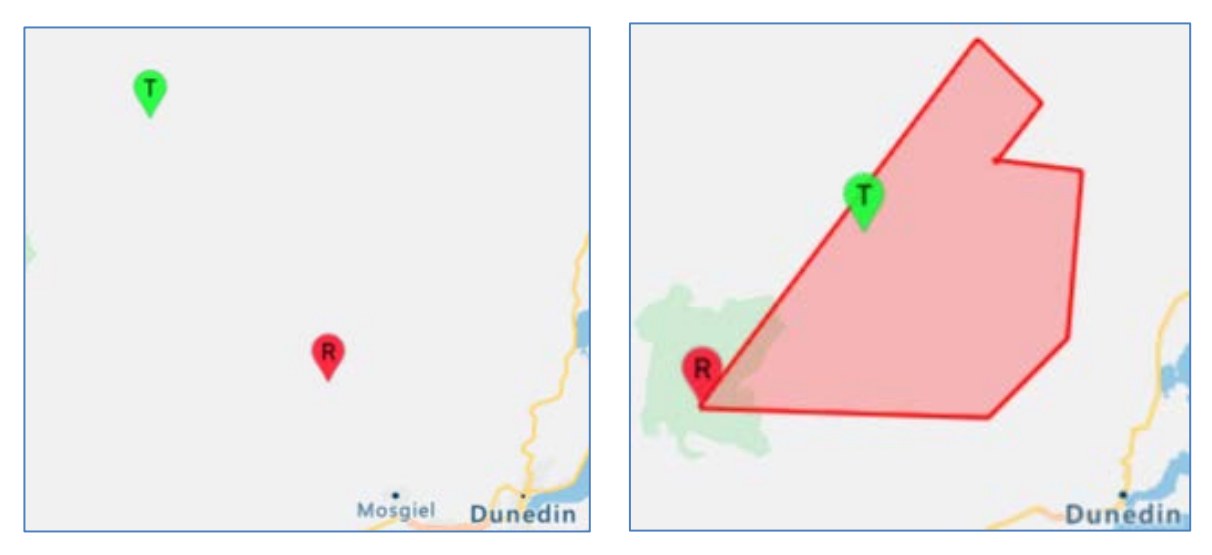

Before clicking the pin

After clicking the pin

# Appendix

### Search Licence screen field information

This table outlines the information you can select or enter in each field when performing a text search for licences.

**Note:** If you are an approved user of the RRF some additional fields display for you to use in your search, (e.g. Licence status).

| Field                       | Details                                                                                                    |
|-----------------------------|----------------------------------------------------------------------------------------------------|
| Search                      | Enter all or part of the licence number, licence ID, licensee name, client<br>number.<br>- For NZBZ number you must enter the whole number.<br>- Only approved users can search for licence application number.                                                                                         |
| Frequency (MHz)             | Enter a frequency to search on, (e.g. 90.9). This will return any licences within the channel frequency low or high.                                                                                                    |
|                             | If you want to search for the exact frequency match, tick the <b>Exact match on</b><br><b>Ref.Freq (MHZ)</b> check box.                                                                                                    |
| Channel                     | Enter one or more channels to search for, (e.g. cn42 cn32).                                                                                                    |
| Frequency range (MHz)       | Enter the frequency range, (e.g. enter 450 in first field then enter 455 in the second field) to search for licences within this range.                                                                                                    |
| Licence type                | Select the licence type from the drop down list. You can select more than one licence type in this field.<br>Once you select a licence type it no longer displays in the drop down list.                                                                                                    |
| Licence Status              | Public users can only search on licences with a <b>Current</b> status.<br>An approved user on the RRF can search for other status, (e.g. Planned), but<br>this will depend on your role and privileges.                                                                                                 |
| Transmit/Receive            | Select to search for Transmit and Receive only, Transmit only or Receive only.<br>Leave blank to return all three (3) types.                                                                                                    |
| Location                    | You can enter multiple locations for your search in this field.<br>Begin typing the location in which to search then select the location from the<br>list. If you need to include another location in this search, begin typing the<br>select the next location from the list.                          |
| District                    | Select the regional district for your search.                                                                                                    |
| Include associated licences | Any bi-directional or point to point licences created will be automatically returned without ticking this check box.                                                                                                    |
|                             | Tick the check box if you want to return any manually added licences<br>associated with licences you are searching for.<br><b>For example:</b> If you are an FM broadcaster and you also had an STL and you<br>wanted to associate it, you can put a manual association on the licence to link<br>them. |

| Field                      | Details                                                                                                    |
|----------------------------|----------------------------------------------------------------------------------------------------|
| Advanced Search fields     |                                                                                                    |
| Georeference type          | Select the map type you require from the crop down list.<br>An approved user has the option to set the default map type in their account<br>settings.                                                                                                    |
| Grid reference             | Enter the grid references as required, (e.g. Latitude, Longitude).<br>or<br>Enter the km in the Radius(km) field and if required, tick the Include licences<br>with no georeferences in the same frequency range check box to include<br>these in your radius search.<br>For example: You want to return licences in a band which usually have a fixed<br>point location, but don't have a georeference (e.g. TLA, mobile). |
| Certified by               | Select a name from the drop down list to return only licences certified by that person.                                                                                                    |
| Callsign                   | Enter the callsign, (e.g. for HF fixed services or land mobile HF services).                                                                                                    |
| Licence date type          | Select the licence date type from the drop down list. This is dependent on your role and privileges.                                                                                                    |
| Date range                 | Enter a from and to date range for you search.                                                                                                    |
| System ID                  | Enter system ID if known.                                                                                                    |
| Management right<br>number | Enter the management right number for the licence.                                                                                                    |